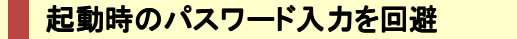

パソコンを起動するたびにパスワードの入力や、アイコンの選択を求められることがある。個人で使用する機器 ではこの行為は時間の無駄であるばかりか、面倒である。電源を入れたら、ほっておいても使えるようになるとこ の時間が短縮されます。

Windows XPの簡単な説明は、最下段です。ここをクリックすると最下段に移動します。

http://machizukan.net/DK/

| Windows7・起動時のパスワード入力を回避 |
|-------------------------|
|-------------------------|

起動時にパスワードの入力を求められるのを回避します。

|       | ファイルの説明: ユーザー アカウント コントロール パネル<br>会社: Microsoft Corporation<br>ファイル バージョン: 6.1.7600.16385<br>作成日時: 2009/07/14 8:39<br>サイズ: 25.5 KB |
|-------|----------------------------------------------------------------------------------------------------|
| )検索   | 結果の続きを表示                                                                                                    |
| netpl | wiz × 🛛 🛞 シャットダウン                                                                                                    |

スタートボタンから、「プログラムとファイルの検索」窓に、netplwiz と入れる。上部のプログラムをクリック。

| ーザー アカウント                                       | X                                                               |
|-------------------------------------------------|-----------------------------------------------------------------|
| ユーザー 詳細設定                                       |                                                                 |
| 下の一覧を使って、ほか<br>は拒否することができます                     | のユーザーのこのコンピューターへのアクセスを許可また<br>す。また、パスワードやその他の設定を変更できます。         |
| マーサーかこのコンヒューターを5<br>このコンピューターのユーザー( <u>U</u> ): | まつこは、ユーサー名とバスリートの人力か必要( <u>E)</u>                               |
| ユーザー名                                           | グループ                                                            |
| Nabcdefg                                        | Administrators                                                  |
| 追加( <u>D</u> )                                  | ) (前除( <u>R</u> ) プロパティ( <u>O</u> )                             |
| a のパスワード<br>パスワードを変更する<br>更] をクリックしてくださ         | には、Ctrl+Alt+Del キーを押して [パスワードの変<br>い。<br>パスワードのリセット( <u>P</u> ) |
|                                                 |                                                                 |

ユーザー アカウントが表示されます。赤枠内のチェックをはずします。

×

|                                           |                                                   | ×                                       |
|-------------------------------------------|---------------------------------------------------|-----------------------------------------|
| ユーザー 詳細設定                                 |                                                   |                                         |
| 下の一覧を使って、ほかのご<br>は拒否することができます。            | ューザーのこのコンピューター<br>また、パスワードやその他のi<br>には、ユーザー名とパスワー | へのアクセスを許可また<br>設定を変更できます。<br>ドの入力が必要(E) |
| <u> </u>                                  |                                                   |                                         |
| ユーザー名                                     | グループ                                              |                                         |
| - abcdetg                                 | Administrators                                    |                                         |
|                                           | 削除(民)                                             | שווידיר( <u>ס</u> )                     |
|                                           |                                                   |                                         |
| a のパスワード<br>パスワードを変更するには<br>更]をクリックしてください | ま、Ctrl+Alt+Del キーを<br>・<br>パスワード                  | 押して [パスワードの変<br>のリセット(P)                |

「適用」「OK」をクリック。

| ローサーかロクス<br>しこンピューターを<br>てください: | tンするときに、ユーザー名とパスワードを入力する必要がないよう<br>をセットアップできます。自動でログオンするユーザーを次に指定し |  |
|---------------------------------|--------------------------------------------------------------------|--|
| ユーザー名( <u>U</u> ):              | abcdefg                                                            |  |
| パスワード( <u>P</u> ):              | ••••                                                               |  |
| パスワードの確認入力( <u>C</u> )          | •••••                                                              |  |

自動ログオン画面になり、パスワードの入力を求められます。インストール時に入力したパスワードを入力します。「OK」をクリック。

再起動後は、自動ログオンでパスワードも必要なくパソコンが起動します。

http://machizukan.net/DK/

WindowsXPの場合は、

- 1. 「スタート」、「ファイル名を指定して実行」から rundell32 netplwiz.dll,UsersRunDll を起動します。
- **2**. 「ユーザー」タブの「ユーザーがこのコンピュタを使うには、ユーザー名とパスワードの入力が必要」のチェックを解除して「OK」をクリック。
- 3. 自動ログオンに使うユーザーのユーザー名とパスワードを設定し、「OK」をクリック。

再起動後は、自動ログオンでパスワードも必要なくパソコンが起動します。